## Nepageidaujamų dalyvių pašalinimas iš pokalbio

Nepageidaujamus dalyvius arba dalyvius, kurie neturėtų būti susitikime, pašalinti galite

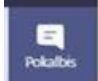

pasirinkę MS Teams programoje "Chats"/ "Pokalbiai" Asirenkate kuriame pokalbyje yra nepageidaujamų dalyvių. Dešinėje lango pusėje matome pokalbyje dalyvavusių sąrašą. Atsiradusiame meniu lange yra visas dalyvių sąrašas, nepageidaujamus galite ištrinti, pelės žymekliu užvedus ant vardo atsiranda "x" mygtukas, kurį paspaudus dalyvis bus pašalintas iš pokalbio.

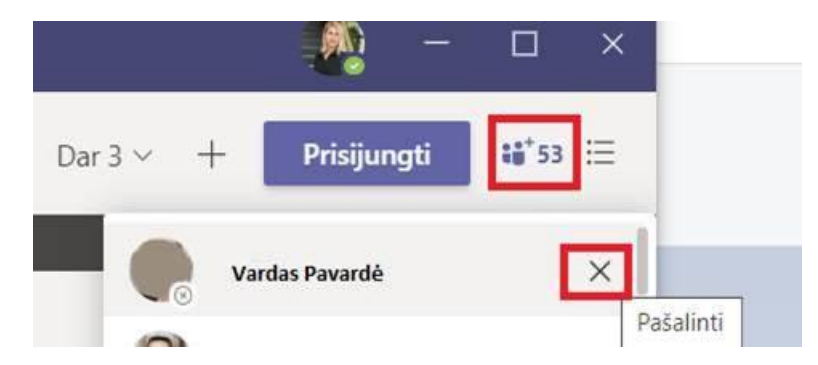

Vėliau jungiantis į pokalbį nerodys žemiau esančiame sąraše "others from chat"/"kiti dalyviai iš pokalbio". Taip pat pašalintas dalyvis neturės galimybės matyti susitikimo pokalbių istorijos.